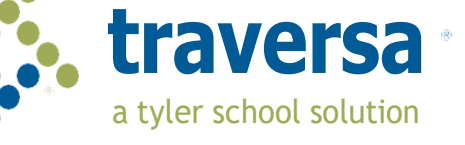

## كيفية الوصول إلى موقعTraversa Ride 360™

- 1. باسـتخدام متصفح Chrome ، انتقل إلى عنوان URL الذي قدمته منطقتك التعليمية.
  - 2. إذا لم يكن لديك بريد إلكتروني مسجل بالفعل ، فانقر فوق "تسجيل."
    - للتسجيل ، أدخل عنوان بريدك الإلكتروني وكلمة المرور والاسم.
- 4. بعد التسجيل ، سـتتلقـى رسـالة تأكيد بالبريد الإلكتروني. انقر فوق الارتباط الموجود في بريدك الإلكتروني لتأكيد تسـجيلك من خلال موقعRide 360 .
- قم بتسجيل الدخول ، ثم ابحث عن طالب بالذهاب إلى طلابي والنقر على الزر "بحث عن طالب."
- 6. أدخل المعلومات الفريدة المطلوبة من قبل منطقتك للعثور على الطالب الخاص بك. كرر هذه الخطوة لإضافة طلاب إضافيين. إذا كنت بحاجة إلى مساعدة ، يرجى الاتصال بالمنطقة التعليمية الخاصة بك.
- 7. بمجرد الارتباط بطالب ، انقر فوق الملف الشخصي لهذا الطالب لمشـاهدة جميع معلومات النقل ذات الصلة.

| 🔊 Tyler School District                                                                                                    |                | \$             | Find a Student                                                                 |  |
|----------------------------------------------------------------------------------------------------|----------------|----------------|--------------------------------------------------------------------------------|--|
|                                                                                                    |                | ≅ <del>0</del> |                                                                                |  |
| orbant Mexicage: School will be oblemy looking at 3:50 PM dike to incense if verafiled verafiled verafiled verafil verafil Portant Verboone to Tyler School District Perent Portant |                | *              | Enter the Student's information into the required fields below and click FIND. |  |
| 🙁<br>My Students                                                                                                    | Message Center | Forms          | Student ID                                                                     |  |
| If you require assistance, please contact transportation at (509, 505, 505, 505, 506, 506, 506, 506, 506                                                                            |                |                | CANCEL FIND                                                                    |  |
| Home Screen                                                                                                    |                |                | Find Your Student                                                              |  |

8. لمشاركة ارتباط طالب مع شخص آخر ، حدد طالبًا وانقر فوق زر خيارات الطالب في الزاوية اليمنى السفلية. 9. اختر الطلاب المراد مشاركتهم ، ثم أدخل البريد الإلكتروني للشخص الذي ترغب في المشاركة معه. سيتلقى هذا الشخص رسالة تأكيد بالبريد الإلكتروني ستربطه تلقائيًا بالطالب (الطلاب) المشترك. يجب على المستلمين التسجيل فيRide 360 م إذا لم يكونوا قد فعلوا ذلك بالفعل ، للوصول إلى معلومات الطالب....

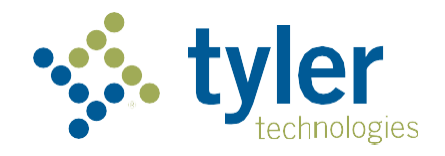

Login

Login

Find my school

Login Screen

Forgot Password

Username (email)

Password

Register

New to the district

| 📲 AT&T 穼   | 2:18 PM                   | 97% 🔳 |
|------------|---------------------------|-------|
| <b>⊕</b> ® | Ride 360                  |       |
|            | Find your school district | :     |
|            | Re-Select Country         |       |
| Tyler scho | ol district               |       |
| 😰 Tvler    | School District           |       |
| - yioi     |                           |       |

| Find | Your | District |
|------|------|----------|

| Yiler             | Tech School District                     |
|-------------------|------------------------------------------|
|                   | Login                                    |
| Username (email)  |                                          |
| Password          |                                          |
|                   | LOGIN                                    |
| Register          | Forgot Password                          |
| Terms of s<br>Cha | ervice / Privacy Policy<br>ange District |
| Ann               | Login Screen                             |

| 6:34 🖻           | . 0             |           |           | X 🐨 🗎        |
|------------------|-----------------|-----------|-----------|--------------|
|                  | Find St         | tudent.   |           |              |
| Please<br>studer | enter re<br>nt. | quired in | formation | to find your |
|                  |                 |           |           |              |
|                  |                 |           |           |              |
|                  |                 |           |           |              |
|                  |                 |           |           |              |
|                  |                 |           |           |              |
| Student          | D               |           |           |              |
|                  |                 |           |           |              |
|                  |                 |           |           |              |
|                  | ĥ               | FIND ST   | UDENT     |              |
|                  | <               |           | ,         |              |
|                  |                 |           |           |              |

## كيفية الوصول إلى تطبيق الهاتف المتحركTraversa Ride 360

- 1. قم بتنزيل "Traversa Ride 360" من متجر Google Play أو Google Apple App Store.
  - 2. بعد اكتمال تثبيت التطبيق ، افتح.Traversa Ride 360
- . عند مطالبتك بالعثور على المنطقة التعليمية الخاصة بك ، ابحث عن اسم المنطقة التعليمية التي يحضرها طفلك. إذا كنت بحاجة إلى مساعدة ، يرجى الاتصال بالمنطقة التعليمية الخاصة بك.
- 4. بمجرد تحديد منطقتك ، ستنتقل إلى صفحة تسجيل الدخول. إذا لم يكن لديك بريد إلكتروني مسجل بالفعل ، فانقر فوق "تسجيل."
  - 5. للتسجيل ، أدخل عنوان بريدك الإلكتروني وكلمة المرور والاسم.
  - 6. بعد التسجيل ، سـتتلقى رسـالة تأكيد بالبريد الإلكتروني. انقر فوق الارتباط الموجود في بريدك الإلكتروني لتأكيد تسـجيلك من خلال موقع.860 Ride
    - 7. قم بتسجيل الدخول ، ثم ابحث عن طالب بالذهاب إلى طلابي واختيار الزر +. سيعرض هذا شاشة البحث عن طالب.
- 8. أدخل المعلومات الفريدة المطلوبة من قبل منطقتك للعثور على الطالب الخاص بك. كرر هذه الخطوة لإضافة طلاب إضافيين. إذا كنت بحاجة إلى مساعدة ، يرجى الاتصال بالمنطقة التعليمية الخاصة بك.
  - 9. بمجرد الارتباط بطالب ، انقر فوق الملف الشخصي لهذا الطالب لمشاهدة جميع معلومات النقل ذات الصلة.
- 10. اضغط على زر "مشاركة" لمشاركة رابط الطالب مع شخص آخر. أدخل البريد الإلكتروني للشخص الذي ترغب في المشاركة معه. سيتلقى هذا الشخص رسالة تأكيد بالبريد الإلكتروني ستربطه تلقائيًا بالطالب (الطلاب) المشترك. يجب على المستلمين التسجيل فيRide 360 ، إذا لم يكونوا قد فعلوا ذلك بالفعل ، للوصول إلى معلومات الطالب.
  - 11. تحقق بانتظام من وجود تحديثات للتأكد من أن جهازك يعمل بأحدث إصدار من التطبيق.
- 12. استمر في تسجيل الدخول إلى التطبيق لتلقي إشعارات المنطقة ، حتى عندما لا يكون التطبيق قيد التشغيل بشـكل نشط

لمزيد من المعلومات أو أي دعم مستمر مثل معلومات اسم المستخدم وكلمة المرور أو أسئلة حول موقع محطة الحافلات أو غيرها من الاحتياجات ، يرجى الاتصال بقسم النقل في منطقتك.

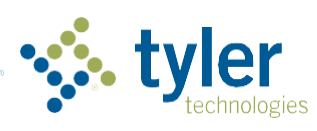

Empowering people who serve the public